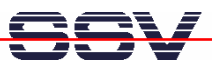

# eSOM/9263, DNP/9265 Sun VirtualBox on WinXP

# microHowTo

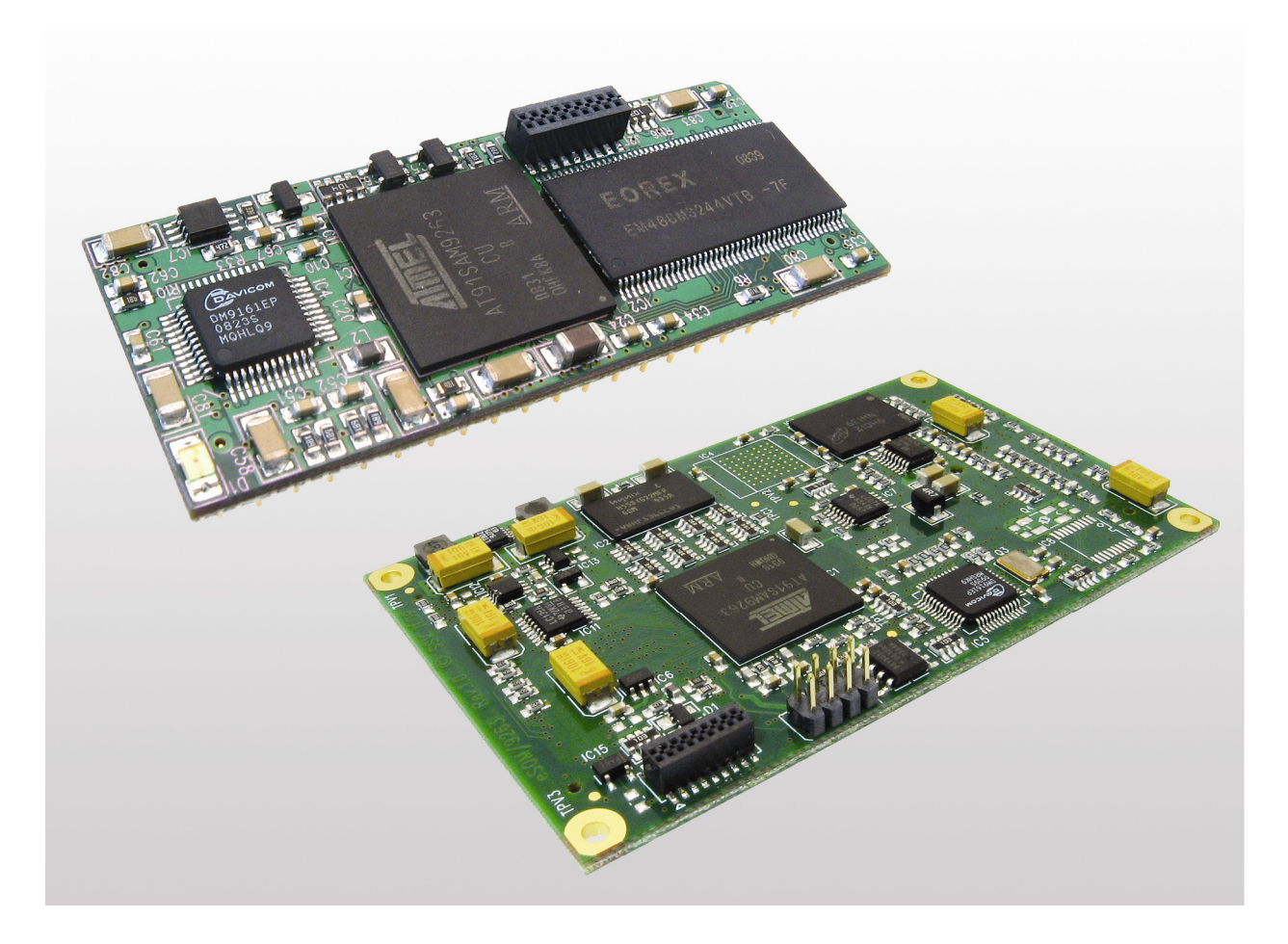

### SSV Embedded Systems

Dünenweg 5 D-30419 Hannover Phone: +49 (0)511/40 000-0 Fax: +49 (0)511/40 000-40 E-mail: sales@ssv-embedded.de

Manual Revision: 1.1 Date: 2010-09-13

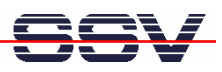

# CONTENT

| 1 | INT<br>1.1<br>1.2<br>1.3 | RODUCTION<br>Conventions<br>Blockdiagram DNP/9265<br>Blockdiagram eSOM/9263 | 3<br>3<br>3 |
|---|--------------------------|-----------------------------------------------------------------------------|-------------|
| 2 | INS                      | TALLING THE SUN VIRTUALBOX                                                  | 4           |
| 3 | IMP                      | PORTING THE VIRTUALBOX IMAGE                                                | 5           |
| 4 | ADE                      | DITIONAL CONFIGURATION                                                      | 6           |
| 5 | RUN                      | NNING THE VIRTUAL MACHINE                                                   | 8           |
| 6 | HEL                      | _PFUL LITERATURE                                                            | 10          |
| C | ONTA                     | СТ                                                                          | 10          |
| D | OCUN                     | IENT HISTORY                                                                | 10          |

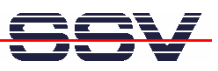

## **1** INTRODUCTION

This document describes how to install, import, configure and run the Sun VirtualBox on a Windows XP system.

## 1.1 Conventions

| Convention | Usage                                  |
|------------|----------------------------------------|
| bold       | Important terms, menu items, buttons   |
| monospace  | Pathnames, program code, command lines |

Table 1: Conventions used in this Document

## 1.2 Blockdiagram DNP/9265

The DNP/9265 and the eSOM/9263 are very similar devices. Both are based on the Atmel AT91SAM9263 MCU and an embedded Linux operating system with kernel version 2.6. For application development you can use the same GNU ARM cross tool chain. The embedded Linux run time environment is identical. In other words: you can run the same binaries.

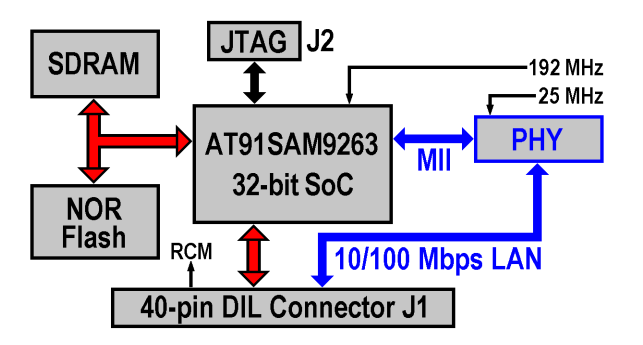

Figure 1: Blockdiagram DNP/9265

## 1.3 Blockdiagram eSOM/9263

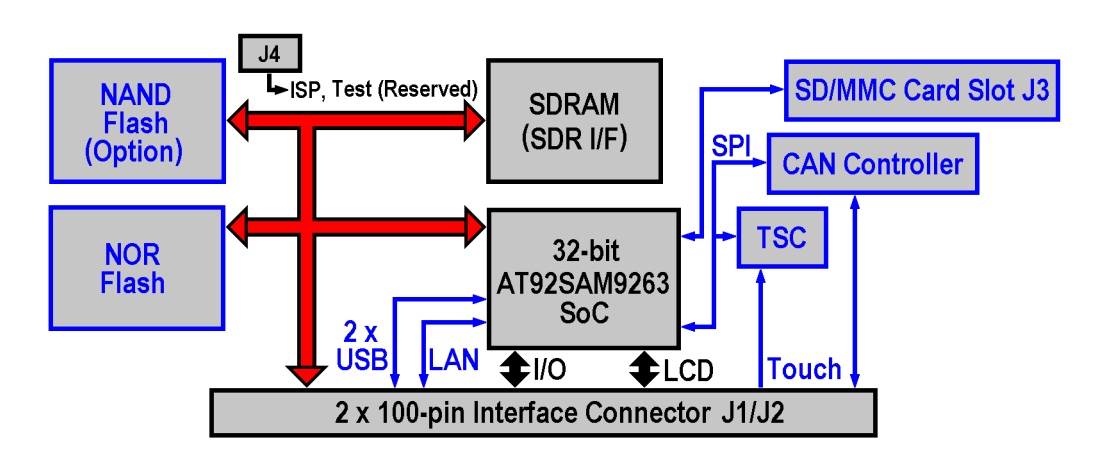

Figure 2: Blockdiagram eSOM/9263

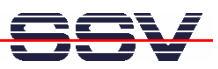

## **2** INSTALLING THE SUN VIRTUALBOX

- 1. Open the directory **VirtualBox** from the DVD, start the VirtualBox setup **Virtual-Box-3.0.10-54097-Win.exe** and follow the instructions.
- 2. Skip the first dialog box with a click on **Next** and accept the end user license with a click on **I accept**.
- 3. Skip the next two dialogs with a click on Next.
- 4. Click Yes in the next dialog to proceed with the installation.

| 👹 Sun ¥irtualBox |                                                                                                    | × |
|------------------|----------------------------------------------------------------------------------------------------|---|
|                  | Warning:<br>Network Interfaces<br>Installing the Sun VirtualBox Networking feature will reset<br>your network connection and temporarily disconnect you<br>from the network.<br>Proceed with installation now? |   |
| Version 3.0.10   |                                                                                                    |   |

#### Figure 3: Proceeding the installation

- 5. Allow the installation of not signed software. The installation runs automatically.
- 6. Click on **Finish** and start the VirtualBox.

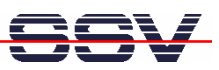

## **3 IMPORTING THE VIRTUALBOX IMAGE**

- 1. Start VirtualBox, if not already running, with the Windows start menu.
- 2. Open File > Appliance import.
- 3. Choose the eSOM9263-developer-environment.ovf or the DNP/9265-developerenvironment.ovf file from the DVD directory VirtualDiscImage and click on Next.

| 💱 Appliance importie | ren                                                                                                    | ? × |
|----------------------|----------------------------------------------------------------------------------------------------|-----|
| Appliance impo       | ortieren                                                                                                    |     |
|                      | Dieser Assistent begleitet Sie beim Import einer Appliance.                                                                                                    |     |
|                      | Wählen Sie <b>Weiter</b> , um auf die nächste Seite zu gelangen und <b>Zurück</b> , um auf<br>vorherige Seite zurückzukehren.                                                                                                    | die |
|                      | Für den Import einer Appliance müssen Sie zuerst eine Datei mit der Beschreibun<br>dieser Appliance auswählen. VirtualBox unterstützt im Moment das Open<br>Virtualization Format (OVF). Wählen Sie die zu importierende Datei aus: | Ig  |
| q                    | Auswählen                                                                                                    | ovf |
|                      | R                                                                                                    |     |
|                      | Zurück Weiter > Abbrecht                                                                                                    | en  |

Figure 4: Importing a virtual disc image

4. In the next dialog box click on Import.

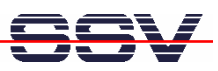

## **4** ADDITIONAL CONFIGURATION

- 1. Start VirtualBox, if not already running, with the Windows start menu.
- 2. Select the imported image on the left side and click on the Edit symbol.
- 3. Select CD/DVD-ROM and setup the CD-ROM device.

| 🗱 e50M9263-developer-environment - Ändern |                   |                                                                                                    |     |  |  |  |
|-------------------------------------------|-------------------|----------------------------------------------------------------------------------------------------|-----|--|--|--|
| 📃 Allger                                  | nein              | CD/DVD-ROM                                                                                                    |     |  |  |  |
| Dyste                                     | m<br>ge           | CD/DVD-Laufwerk einbinden                                                                                                    |     |  |  |  |
| 😂 Festp                                   | latten            | CD/DVD-Laufwerk des Hosts                                                                                                    | -   |  |  |  |
| O CD/D                                    | VD-ROM            | E:                                                                                                    |     |  |  |  |
| Diskel                                    | te                | Passthrough aktivieren                                                                                                    |     |  |  |  |
| 🖗 Audio                                   |                   | 🔘 ISO-Abbild                                                                                                    |     |  |  |  |
| 🗗 Netzv                                   | verk              | debian-40r8-i386-netinst.iso (160,79 MB)                                                                                                    |     |  |  |  |
| 🔊 Seriel                                  | le Schnittstellen | ·                                                                                                    |     |  |  |  |
| 🥖 USB                                     |                   |                                                                                                    |     |  |  |  |
| 📄 Geme                                    | insame Ordner     |                                                                                                    |     |  |  |  |
|                                           |                   |                                                                                                    |     |  |  |  |
|                                           |                   |                                                                                                    |     |  |  |  |
|                                           |                   | Wählen Sie eine Kategorie aus der Liste auf der linken Seite und fahren Sie n<br>der Maus über eine Einstellung, um mehr Informationen zu erhalten. | nit |  |  |  |
|                                           |                   | OK Abbrechen Hilf                                                                                                    | e   |  |  |  |

Figure 5: Selecting the shared folder

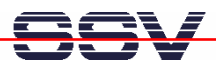

4. Select **Shared folders** and add (create and choose) a shared folder from your host system. The shared folder function is a nice way to share files between host and guest system. To bind this folder into the guest system, you need to mount it like:

| mount | -t | vboxsf | <shared< th=""><th>folder</th><th>name&gt;</th><th>/<folder< th=""><th>to</th><th>mount</th><th>no&gt;</th></folder<></th></shared<> | folder | name> | / <folder< th=""><th>to</th><th>mount</th><th>no&gt;</th></folder<> | to | mount | no> |
|-------|----|--------|----------------------------------------------------------------------------------------------------|--------|-------|---------------------------------------------------------------------|----|-------|-----|
| mount | -t | vboxsf | share /r                                                                                                    | nnt    |       |                                                                     |    |       |     |

| 🔅 eSOM9263-develope     | r-environment - Ä | indern                                  | ? ×                         |
|-------------------------|-------------------|-----------------------------------------|-----------------------------|
| 📃 Allgemein             | Gemeinsam         | ne Ordner                               |                             |
| 🔝 System                |                   |                                         |                             |
| 📃 Anzeige               | Name              | Pfad                                    | Zugriff 🗔                   |
| Sestplatten             | ⊡ Ordner der      | virtuellen Maschine                     |                             |
| CD/DVD-ROM              | silare            | D; (share                               |                             |
| 💾 Diskette              |                   |                                         |                             |
| De Audio                |                   |                                         |                             |
| Netzwerk                |                   |                                         |                             |
| Serielle Schnittstellen |                   |                                         |                             |
| DSB                     |                   |                                         |                             |
| Gemeinsame Ordner       |                   |                                         |                             |
|                         |                   |                                         |                             |
|                         | I                 |                                         |                             |
|                         | Wählen Sie ein    | e Kategorie aus der Liste auf der linke | en Seite und fahren Sie mit |
|                         | der Maus über     | eine Einstellung, um mehr Informatio.   | nen zu erhalten.            |
|                         |                   |                                         |                             |
|                         |                   |                                         |                             |
|                         |                   | ОК                                      | Abbrechen Hilfe             |
|                         |                   |                                         |                             |

#### Figure 6: Selecting the shared folder

5. Save the settings and close the dialog box with a click on **OK**.

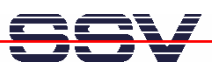

## 5 RUNNING THE VIRTUAL MACHINE

- 1. Start VirtualBox, if not already running, with the Windows start menu.
- 2. Select the imported image on the left side and click on the **Start** symbol.

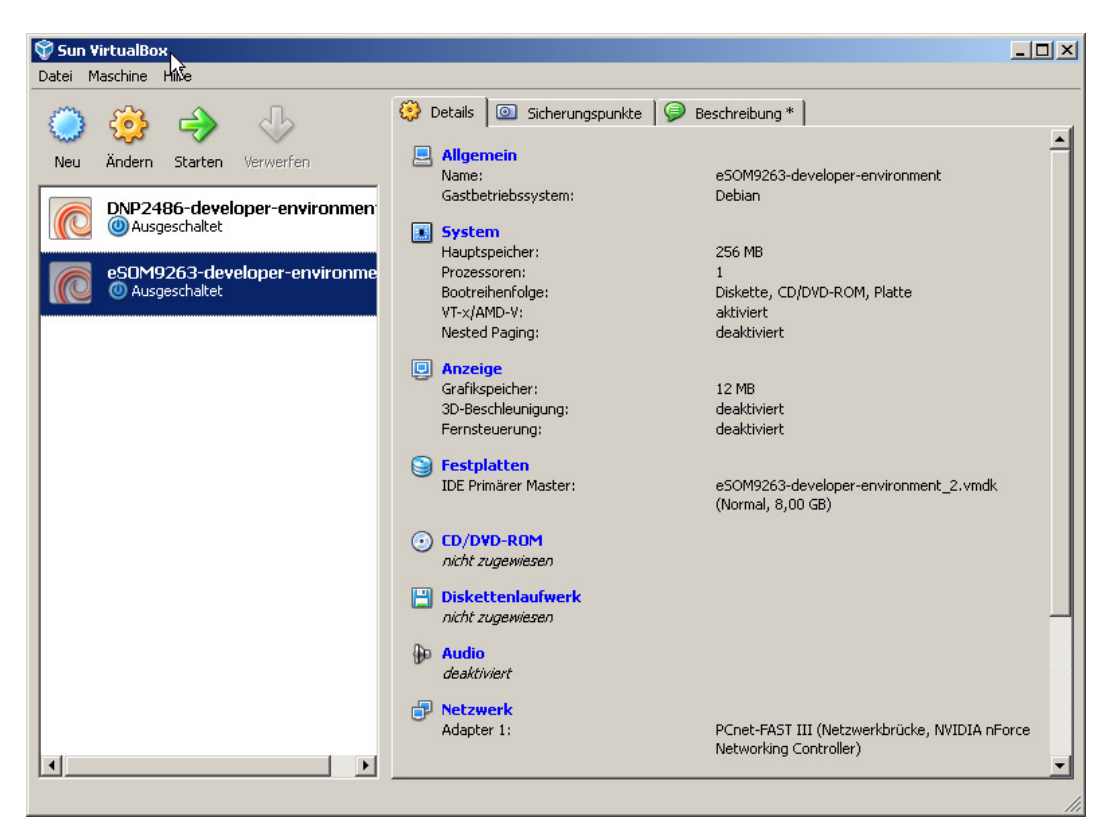

**Figure 7:** Starting the imported image

**3.** After the start you will see a login screen from the virtual Debian system. The login is possible with:

User: username: "user", password: "user"

Root: username: "root", password: "root"

When you pass the login you will see this desktop:

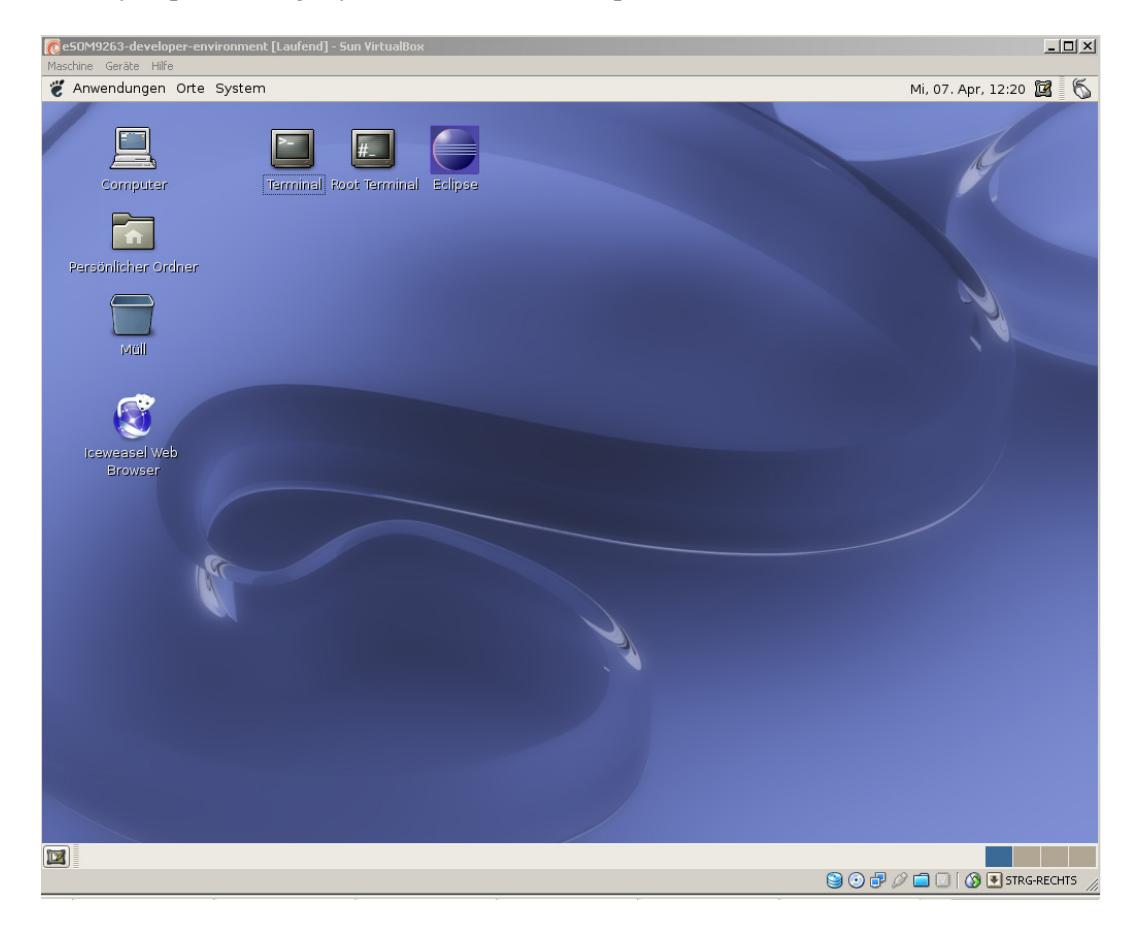

Figure 8: Desktop of virtual Debian system

**Please Note:** You can switch the guest system to full screen mode and back with **CTRL-RIGHT+F**. This combination only works with the right CTRL-button!

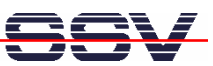

## 6 HELPFUL LITERATURE

- eSOM/9263 hardware reference manual
- DNP/9265 hardware reference manual

# CONTACT

### SSV Embedded Systems

Dünenweg 5 D-30419 Hannover / Germany Phone: +49 (0)511/40 000-0 Fax: +49 (0)511/40 000-40 E-mail: sales@ssv-embedded.de Internet: www.ssv-comm.de Support: www.ssv-comm.de/forum

# **DOCUMENT HISTORY**

| Revision | Date       | Remarks                   | Name |
|----------|------------|---------------------------|------|
| 1.0      | 2010-04-09 | first version             | WBU  |
| 1.1      | 2010-09-13 | chapter 1.2 and 1.3 added | WBU  |

The content of this document can change any time without announcement. There is taken over no guarantee for the accuracy of the statements. The user assumes the entire risk as to the accuracy and the use of this document. Information in this document is provided 'as is' without warranty of any kind. Some names within this document can be trademarks of their respective holders.

© 2010 SSV EMBEDDED SYSTEMS. All rights reserved.